# MANUAL PARA ASSINATURA DE ALUNOS NO SIPAC

Orientações para alunos assinarem documentos da Diretoria de Extensão eletronicamente por meio do SIPAC

1100

100

Imhududunluuluul

4

### Diretor-Geral Prof. Flávio Antônio dos Santos

Diretor de Tecnologia da Informação Prof. Gray Farias Moita

Diretor de Extensão e Desenvolvimento Comunitário Prof. Flávio Luís Cardeal Pádua

Diretor Adjunto de Extensão e Desenvolvimento Comunitário Prof. Ulisses Cotta Cavalca

> Coordenadora de Arte e Cultura Brigida Matos Ornelas

Coordenador de Desenvolvimento Comunitário Lucas Mello de Souza

Coordenador de Desenvolvimento de Carreiras Pedro Henrique Dias de Sousa

Coordenadora de Inovação e Empreendedorismo Silvana Alves da Silva

**Elaboração:** Pedro Henrique Dias de Sousa

# O que é o Portal do Aluno no SIPAC

O **Portal do Aluno** faz parte do módulo PROTOCOLO do Sistema Integrado de Patrimônio, Administração e Contratos (SIPAC) e surgiu para conferir uma melhor gestão dos processos eletrônicos de tramitação exclusivamente digital.

As operações cotidianas antes realizadas em processos físicos passaram a ser realizadas eletronicamente na Mesa Virtual, conferindo uma nova dinâmica aos processos administrativos do Centro, trazendo mais agilidade, economia de recursos e transparência na ações.

A Mesa Virtual tornou-se um marco de melhorias alinhado à modernização do serviço público. E para o CEFET-MG uma oportunidade de dispor ao seu público interno e externo uma ferramenta de otimização das informações.

Buscando o aprimoramento e a robustez da Mesa Virtual, e no atendimento às demandas da comunidade acadêmica, melhorias contínuas estão sendo implantadas. Um desses aprimoramentos que será detalhado neste manual é a inclusão de estudantes aos processos eletrônicos inseridos na Mesa Virtual do SIPAC (versão 5.8).

### Manual de Assinatura do Aluno | SIPAC

Centro Federal de Educação Tecnológica de Minas Gerais

# A assinatura eletrônica e as normativas

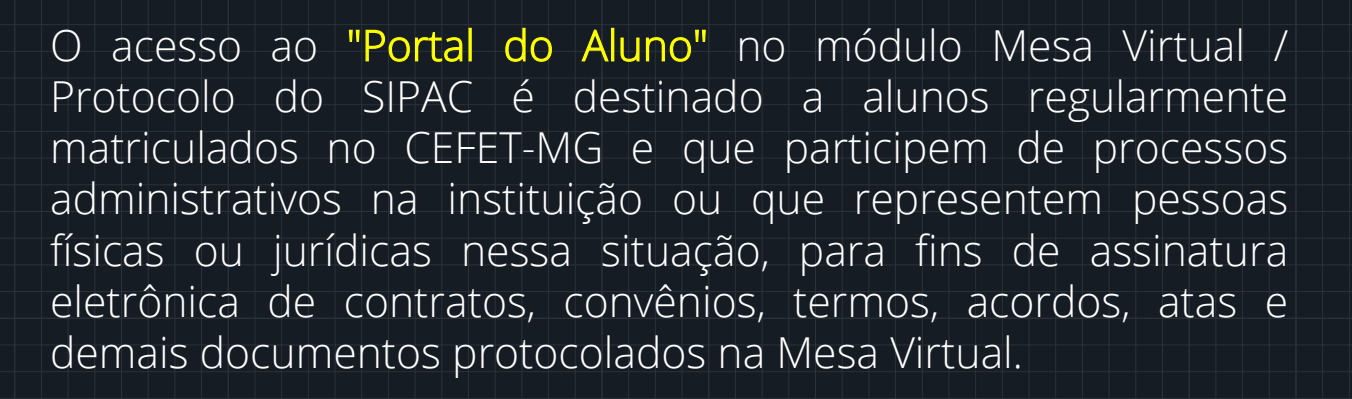

O uso do "Portal do Aluno" no SIPAC implica na aceitação das normas que regulamentam o processo eletrônico, com fundamento na legislação pertinente, destacando-se o Decreto nº 8.539, de 8 de outubro de 2015, e admitindo como válida a assinatura eletrônica na modalidade cadastrada (login e senha), tendo como consequência a responsabilidade pelo uso indevido das ações efetuadas, as quais serão passíveis de apuração de responsabilidade civil, penal e administrativa.

Destaca-se ainda que a criação desse mecanismo está em conformidade com a MP 983/2020 e configura-se como uma assinatura eletrônica simples que permite identificar o seu signatário, anexa ou associa dados a outros dados em formato eletrônico do signatário. De acordo com a MP 983/2020, a assinatura eletrônica simples pode ser admitida nas interações com ente público que não envolvam informações protegidas por grau de sigilo.

# **1 - Acesso ao SIPAC:**

## 2.1 - Acesse o SIPAC por meio do Link: https://sig.cefetmg.br/sipac/portal\_aluno/index.jsf utilizando

| CEFET-MG - STPAC - Sistema         | Integrado de Patrimônio, Administração                                                                                           | e Contratos                                                                                                    |                                                  |
|------------------------------------|----------------------------------------------------------------------------------------------------|----------------------------------------------------------------------------------------------------|--------------------------------------------------|
|                                    |                                                                                                    |                                                                                                    |                                                  |
|                                    | ATEN<br>O seu login é o seu CPF e sua senha é a m<br>O sistema diferencia letras maiú                                            | ÇÃO!<br>esma cadastrada na Identificação Única.<br>isculas de minúsculas na senha.                                           |                                                  |
| SIGAA<br>(Acadêmico)               | SIPAC<br>(Administrativo)                                                                                                    | SIGRH<br>(Recursos Humanos)                                                                                                  | <b>SIGAdmin</b><br>(Administração e Comunicação) |
|                                    | Entrar no Sistema<br>Usuário:<br>Senha:<br>Ent                                                                                   | rar                                                                                                    |                                                  |
| 🎯 Este sister                      | Caso ainda não possua cadastro no<br>sistema,<br>clique no link abaixo.<br>Cadastre-se<br>ma é melhor visualizado utilizando o M | Caso tenha esquecido a senha,<br>clique no link abaixo.<br>Sequeci minha senha<br>ozilla Firefox, para baixá-lo e instalá-lo | o, clique aqui.                                  |
| SIPAC   Secretaria de Governança d | da Informação - (31) 3319-7000   Copyright ©                                                                                     | 2005-2020 - CEFET-MG - vm-sig-app-04.ditic.s                                                                                 | gi.cefetmg.br.inst4 - v5.9.1.cefet53             |

2.2 - Na tela acima, realize login com seu CPF e Senha da identidade única (os mesmos dados de acesso ao SIGAA).

2.2.1 - Caso não possua identidade única, realize o cadastro por meio do link: https://iu.cefetmg.br/

### 2.3 - Após realizar login, será aberta a página abaixo:

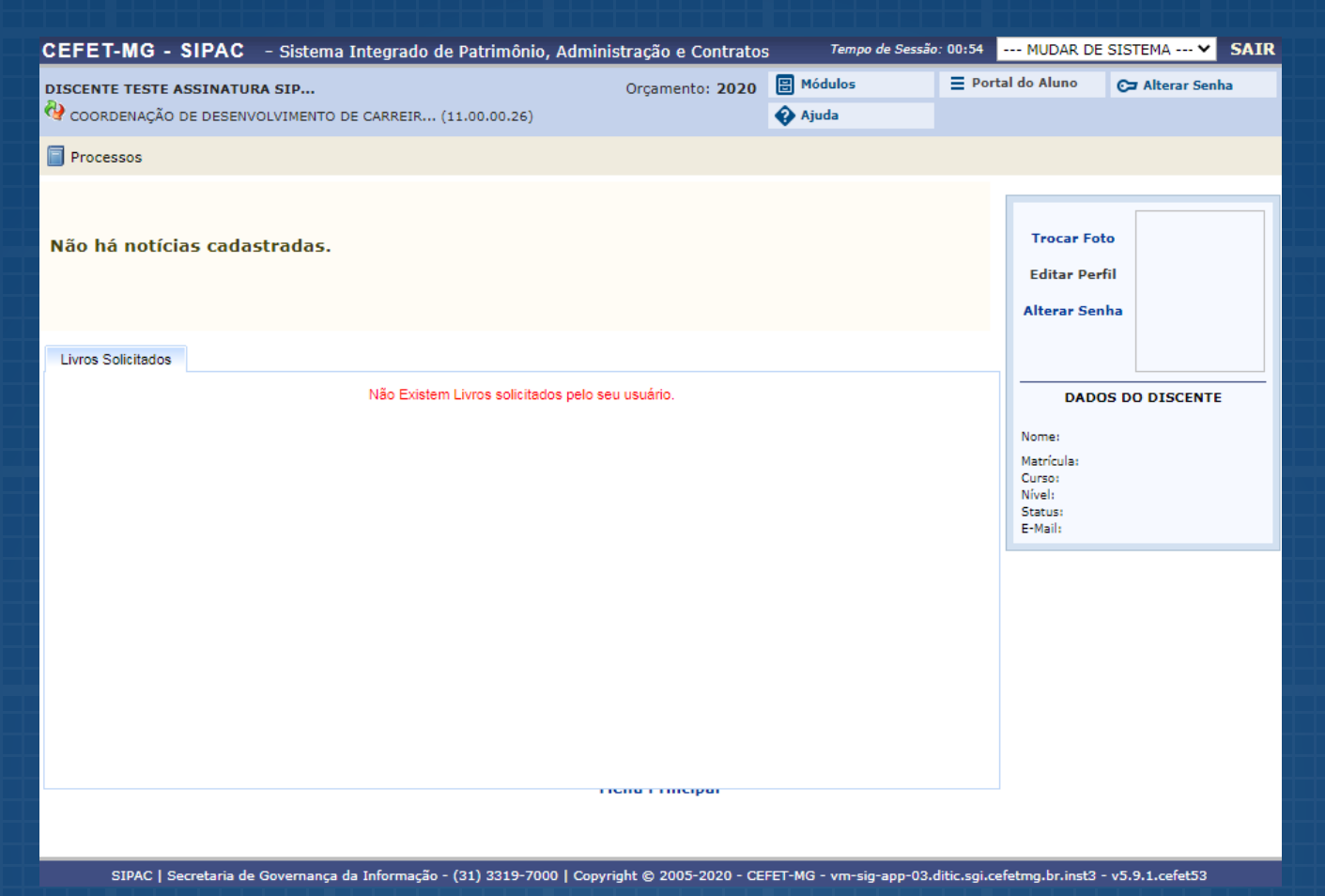

### 2.4 - Clique na aba processos no canto superior esquerdo:

Processos

Assinar Documentos (1)

Consulta Pública de Processos

Caso haja documentos para assinatura o sistema informará a a quantidade em texto vermelho como o exemplo acima.

Neste caso, clique na opção "assinar documentos".

2.5 - Após o comando para assinar, o sistema irá te direcionar para a "Mesa Virtual" ambiente de assinatura (tela abaixo):

| A MÓDULO DE PROTOCOLO > 🖵 MESA VIRTUAL                                                                                            |                     |               |                           |                          |  |
|----------------------------------------------------------------------------------------------------|---------------------|---------------|---------------------------|--------------------------|--|
| Despachos Consultas Relatórios                                                                                                    |                     |               |                           |                          |  |
| Despachos Consultas Relatórios   MESA VIRTUAL DOCUMENTOS PENDENTES DE ASSINATURA V   Mostrar 25 V Documentos 0 Itens Selecionados |                     | A             | SSINATURA DE DOCUMENTOS 🗸 |                          |  |
| DOCUMENTOS PENDENTES DE ASSINATURA                                                                                                |                     |               |                           |                          |  |
| Mostrar 25 V Documentos 0 Itens Selecionados                                                                                      |                     |               | 2 2                       |                          |  |
| Documento                                                                                                    | Unidade Origem      | Cadastrado Em | Natureza                  | Situação                 |  |
| □ 23070.000098/2020-29<br>Nº 1/2020 - TERMO DE COMPROMISSO                                                                        | CDCAR (11.00.00.26) | 08/11/2020    | OSTENSIVO                 | ● PENDENTE DE ASSINATURA |  |

2.6 - Nessa tela, você pode visualizar dados e o conteúdo do(s) documento(s) disponibilizado(s) pelos setores do CEFET-MG para sua assinatura.

Passando o ponteiro do mouse em cima do número do documento, por exemplo, serão exibidos os detalhes:

|                          | Dados Gerais do Documento                                   |
|--------------------------|-------------------------------------------------------------|
| Protocolo:               | 23070.000098/2020-29                                        |
| Nº do Documento:         | 1/2020                                                      |
| Tipo do Documento:       | TERMO DE COMPROMISSO                                        |
| Assunto do<br>Documento: | NÃO DEFINIDO                                                |
| Origem do Documento:     | Interno                                                     |
| Unidade de Origem:       | COORDENAÇÃO DE DESENVOLVIMENTO DE CARREIRAS (11.00.00.26)   |
| Assunto Detalhado:       | (DOCUMENTO PARA TESTE DE ASSINATURA DE ESTUDANTES NO SIPAC) |
| Data de Documento:       | 08/11/2020                                                  |
| Natureza do Processo:    | OSTENSIVO                                                   |
| Data de Cadastro:        | 08/11/2020                                                  |
| Observação:              |                                                             |
| Interessados:            | DISCENTE COOPERAÇÃO BLINDADO (2016100029)                   |
| Urgente:                 | NÃO                                                         |
| Situação:                | PENDENTE DE ASSINATURA                                      |
| Cod. de Verificação:     | 99a0ce2153                                                  |

Clicando no Número do Documento a ser assinado, será exibido o conteúdo documento.

# 2 - Assinando o documento!

## Passo 01

Clicando no símbolo = aparecerá uma caixa de informações onde serão exibidas as opções:

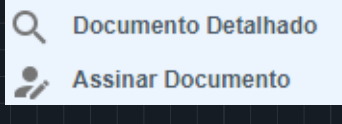

## Passo 02

Passo 02 - Clicando em Assinar Documento, abrirá a tela abaixo para que seja inserida a senha do discente:

| Assinatura de Do                                                                      | cumento                                                          | × |  |  |  |  |
|---------------------------------------------------------------------------------------|------------------------------------------------------------------|---|--|--|--|--|
|                                                                                       |                                                                  |   |  |  |  |  |
| Abaixo, confirme suas assinaturas informando para quais funções deseja as<br>sistema. | sinar os documentos selecionados e, posteriormente, sua senha do | þ |  |  |  |  |
|                                                                                       |                                                                  |   |  |  |  |  |
| 😡 : Adicionar Função 📢 🔕 : Servidor 🏾 🎉 : Responsável Unidade 🛛 🛃 : Terceiri          | Remover Função<br>zado 3: Discente 3: Indicação em Unidade       |   |  |  |  |  |
| Minhas Assinaturas                                                                    |                                                                  |   |  |  |  |  |
| Documento                                                                             | Assinaturas                                                      | • |  |  |  |  |
| TERMO DE COMPROMISSO Nº 1/2020 - CDCAR (11.00.00.26)                                  |                                                                  |   |  |  |  |  |
| Senha: *                                                                              |                                                                  |   |  |  |  |  |
| Confirmar                                                                             | ancelar                                                          |   |  |  |  |  |
|                                                                                       |                                                                  |   |  |  |  |  |
| ×                                                                                     |                                                                  |   |  |  |  |  |

Em seguida, após inserir a senha e confirmar, será exibida, no canto superior esquerdo, a seguinte mensagem:

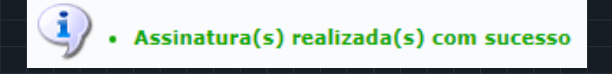

# 2.1 - Obtendo informações detalhadas do documento!

Caso o estudante tenha interesse em maiores detalhes sobre o documento e sua tramitação, poderá seguir os seguintes passos:

## Passo 01

Clicando no símbolo = aparecerá uma caixa de informações onde serão exibidas as opções:

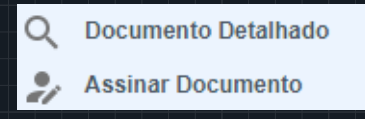

Selecionando a opção "Documento Detalhado", o documento a ser assinado será exibido uma tela contendo todos os demais assinantes, com as respectivas comprovações de assinaturas efetuadas até o momento.

Nesta tela, o estudante atmbém terá um campo com as opções: 👻 🔺 🖻

Selecionando a opção correspondente a "Assinaturas", será exibida a lista de todos os assinantes deste documento, suas unidades administrativas e a situação atual. Clicando em <u>correspondente a "Baixar Arquivo HTML"</u>, será exibido o arquivo a ser assinado em formato HTML, com a indicação dos assinantes, sendo possível sua impressão e/ou salvá-lo em formato pdf.

Clicando no link correspondente a "Baixararquivo pdf", documento a ser assinado será transferido em formado pdf. No rodapé desse documento, será exibido um link para a verificação de sua autenticidade.

# Na margem esquerda da página há também um menu com as opções:

- 1. Visualização
- 2. Dados gerais
- 3. Trâmites
- 4. Ocorrências
- 4. Histórico

1. 1. Clicando em "Visualização", será exibido o documento a ser assinado.

2. Clicando em "Dados Gerais", serão exibidas informações gerais sobre o documento, como datas, observações, movimentações, interessados etc.

3 . Clicando em "Trâmites", serão exibidos os setores em que o documento foi tramitado até o momento.

4. Clicando em Ocorrências, serão exibidos registros e observações realizados no documento por servidores.

5. Clicando em Histórico, serão exibidas todas as alterações já realizadas neste documento em sua tramitação.

Em qualquer momento, o estudante poderá visualizar os documentos por ele assinado, clicando em "Documentos Pendentes de Assinaturas" ou "Documentos Assinados".

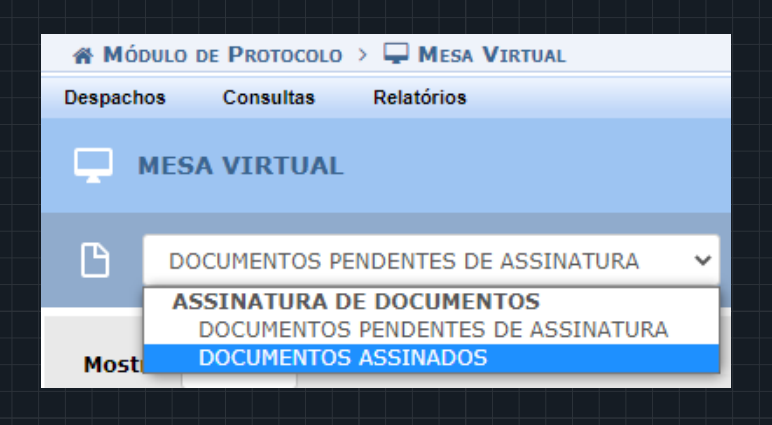

Em caso de dúvidas durante o processo de assinatura ou em relação ao conteúdo do documento, entre em contato com a área relacionada:

Estágios: http://www.estagio.cefetmg.br

Extensão: http://www.dedc.cefetmg.br

Educação Profissional (Técnico): www.dept.cefetmg.br

Graduação: www.dirgrad.cefetmg.br

Pós-graduação: wwww.dppg.cefetmg.br

### Direção-Geral | Administração Central

Av. Amazonas, 5253 - Prédio Administrativo - Bairro: Nova Suíça CEP: 30.421-169 (31) 3319-7000

### Campus Nova Suíça - Belo Horizonte

Av. Amazonas, 5253 - Prédio Escolar - Bairro Nova Suíça CEP: 30.421-169 (31) 3319-7131

### Campus Nova Gameleira - Belo Horizonte

Av. Amazonas, 7675 - Bairro Nova Gameleira CEP: 30.510-000 (31) 3319-6721

#### Campus Leopoldina

Rua José Peres, 558 - Bairro Centro CEP: 36.700-000 - (32) 3449-2346

#### **Campus Araxá**

Av. Ministro Olavo Drummond, 25 - Bairro São Geraldo CEP: 38.180-510 - (34) 3669-4500

### **Campus Divinópolis**

Rua Álvares de Azevedo, 400 - Bairro Bela Vista CEP: 35.503-822 - (37) 3229-1150

### Campus Gameleira - Belo Horizonte

Av. Amazonas, 5855 - Bairro Gameleira CEP: 30.510-000 - (31) 3379-3000

### **Campus Timóteo**

Rua 19 de Novembro, 121 - Bairro Centro Norte CEP: 35.180-008 - (31) 3845-4600

### **Campus Varginha**

Av. dos ġnigrantes, 1000 - Bairro Vargem CEP: 37.022-560 - (35) 3690-4200

#### **Campus Nepomuceno**

Av. Monsenhor Luiz de Gonzaga, 103 - Bairro Centro CEP: 37.250-000 - (35) 3861-4500

### **Campus Curvelo**

Rua Šanta Rita, 900 - Bairro Santa Rita CEP: 35.790-000 - (38) 3729-3900

### **Campus Contagem**

Alameda dos Perdizes, 61 - Bairro Cabral CEP: 32146-054 - (31) 3368-4300

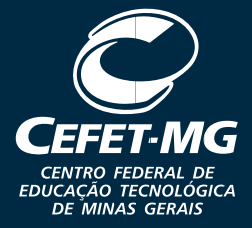